# 23. HMI Supported Printers

This chapter describes the printers supported by HMI and the setup steps.

| 23.1. | The Supported Printer Types                   | 23-2  |
|-------|-----------------------------------------------|-------|
| 23.2. | Steps to Add a New Printer and Start Printing | 23-5  |
| 23.3. | Installing Network Printer on cMT HMI         | 23-7  |
| 23.4. | Installing PPD File on cMT HMI                | 23-10 |

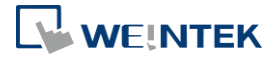

### **23.1.** The Supported Printer Types

HMI supported printer drivers include the following types:

| Printer type        | Description                                           |
|---------------------|-------------------------------------------------------|
| • SP-M, D, E, F     | Serial printers, please configure communication       |
|                     | parameters to match the printer. [Pixels of width]    |
|                     | must be correctly set and can't exceed printer        |
|                     | default setting:                                      |
|                     | 100 pixels for 1610 series printers.                  |
|                     | 220 pixels for 2407, 4004 series printers.            |
|                     | The driver uses EPSON ESC Protocol for Serial         |
|                     | Micro Printer.                                        |
| EPSON ESC/P2 Series | Serial printers, please configure communication       |
|                     | parameters to match the printer.                      |
|                     | The ESPON ESC/P2 printer protocol is used.            |
| 1                   | Impact Printer: LQ-300, LQ-300+, LQ-300K+             |
|                     | (RS-232), LQ-300+II (RS-232)                          |
| 6                   | Inkjet Printer: Stylus Photo 750                      |
|                     | Laser Printer: EPL-5800                               |
|                     |                                                       |
| HP PCL Series (USB) | HP compatible USB printers that support HP PCL5       |
|                     | protocol or PostScript3 Printer Control Language.     |
|                     | The printers that support PCL5 or later versions will |
| 000                 | support PCL5 protocol due to the downward             |
| 2                   | compatibility of PCL.                                 |
|                     |                                                       |

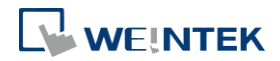

Axiohm A630

SPRT

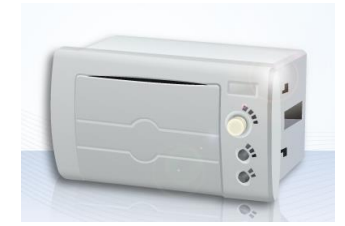

• EPSON TM-L90

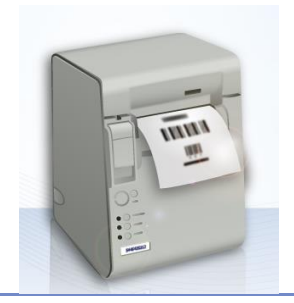

EPSON TM-T70

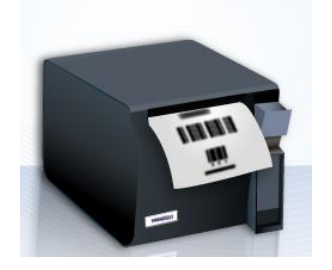

BRIGHTEK WH-A19

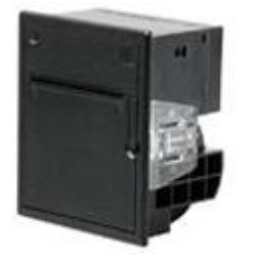

Micro printer from France connects via serial port; please configure communication parameters to match the printer.

Serial printers, please configure communication parameters to match the printer. [Pixels of width] must be correctly set and can't exceed printer default setting "100".

Serial printers, please configure communication parameters to match the printer. [Pixels of width] must be correctly set and can't exceed printer default setting "576".

Serial printers, please configure communication parameters to match the printer. [Pixels of width] must be correctly set and can't exceed printer default setting "576".

The paper cutting mode can be selected: [No cut] / [Partial cut].

Supported models: A92R10-00E72A 72 in model number represents hexadecimal printer, and A represents wide voltage 5~9V. This is the same as the A6 16 impact printer.

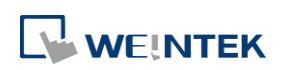

BRIGHTEK WH-E19

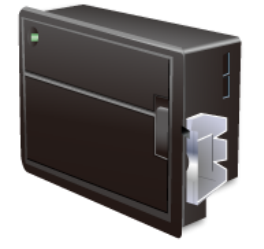

BRIGHTEK WH-E22

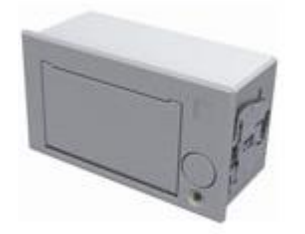

BRIGHTEK WH-C1/C2

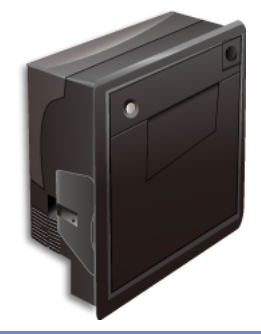

Serial printers, please configure communication parameters to match the printer. The paper cutting mode can be selected: [No cut] / [Half cut] / Full cut].

E22R10-00E725: Same as A7 16 impact printer.

E221R90-00E11740GA: Serial printer, connects through RS-485 port, please use a RS232-to-RS485

Serial printers, please configure the same

communication parameters as the printer.

Supported models:

converter.

A7 represents A72R90-31E72A.

Remote Printer Server

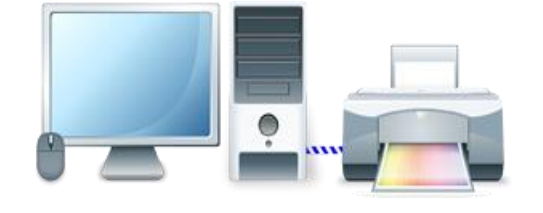

Use EasyPrinter to start printing by the printers connected with PC via Ethernet. This works under MS Windows so most printers on the market are supported.

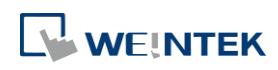

#### 23.2. Steps to Add a New Printer and Start Printing

- **1.** Add printer type.
- In [System Parameter Settings] » [Model] select the printer type and set the relevant parameters.

| Extended N                                     | femory                                                                                                    | Printer/Back                                                                                                    | up Server          | e-Mai                                                    |                                | Recipes |
|------------------------------------------------|----------------------------------------------------------------------------------------------------|----------------------------------------------------------------------------------------------------|--------------------|----------------------------------------------------------|--------------------------------|---------|
| Device                                         | Model                                                                                                    | General                                                                                                    | System Sett        | ing                                                      | Security                       | Font    |
| HMI n<br>HMI static<br>Po                      | nodel : eMT30<br>on no : 0<br>rt no. : 8000                                                                          | 70 (800 x 480)<br>• (use                                                                                                    | ed as MODBUS se    | erver's port no                                          | p.)                            | •       |
| limer                                          |                                                                                                    |                                                                                                    |                    |                                                          |                                |         |
|                                                |                                                                                                    |                                                                                                    |                    |                                                          |                                |         |
|                                                |                                                                                                    |                                                                                                    |                    |                                                          |                                |         |
| rinter                                         |                                                                                                    |                                                                                                    |                    |                                                          |                                |         |
| rinter                                         | Type : SP-M, I                                                                                                    | D, E, F                                                                                                    | •                  | ]                                                        |                                |         |
| rinter                                         | Type : SP-M, I<br>COM : SP-M,                                                                                        | D, E, F<br>D. E. F                                                                                                    |                    |                                                          |                                |         |
| Printer<br>Bau                                 | Type : SP-M,<br>COM : None<br>SP-M,<br>d rate : EPSON<br>HP PCI                                                      | D, E, F<br>C, E, F<br>ESC/P2 Series<br>, Series (USB)<br>1 A630                                                                               | •                  | bits : 8 Bi                                              | ts                             | •       |
| Printer<br>Baw                                 | Type : SP-M,<br>COM : None<br>d rate : EPSON<br>HP PCI<br>Parity : Axiohn<br>SPRT (<br>SPRT (                        | D, E, F<br>ESC/P2 Series<br>, Series (USB)<br>1 A630<br>SP-DIII, DIV, D5,<br>TM-1.90                                                          | •<br>D6, A, DN, T) | bits : 8 Bi<br>bits : 1 Bi                               | ts<br>t                        | •       |
| 'rinter<br>Baw<br>J<br>Pixels of '             | Type : SP-M,<br>COM : None<br>Brate : EFSON<br>HP PCI<br>Parity : SFRT (<br>width : EFSON<br>EFSON<br>EFSON<br>BRIGH | D, E, F<br>ESC/P2 Series<br>. Series (USB)<br>1 A630<br>SP-DIII, DIV, D5,<br>TM-L90<br>TM-T70<br>TEK WH-E19<br>TEK WH-C1/C2                   | D6, A, DN, T)      | bits : 8 Bi<br>bits : 1 Bi<br>scale : 100<br>or 2407, 40 | ts<br>t<br>%<br>O4 type)       | •       |
| Printer<br>Bau<br>Pixels of f                  | Type : SP-M,<br>COM : Nome<br>d rate : HP POL<br>Parity : Axiohn<br>SPR T (<br>width : EPSON<br>BRIGH                | D, E, F<br>ESC/P2 Series<br>Scries (USB)<br>1 A630<br>SP-DIL, DIV, D5,<br>TM-L90<br>TM-T70<br>TEK WH-E19<br>TEK WH-C1/C2                      | •<br>D6, A, DN, T) | bits : 8 Bi<br>bits : 1 Bi<br>scale : 100<br>or 2407, 40 | ts<br>t<br>%<br>O4 type)       | •       |
| Printer<br>Bau<br>J<br>Pixels of<br>Scroll bar | Type : SP-M,<br>COM : None<br>SP2M,<br>d rate : HP PCI<br>Parity : SPR I (<br>width : EPSON<br>BRIGH<br>Width :      | D, E, F<br>E, E, F<br>ESC/P2 Series<br>. Series<br>. Series<br>. M630<br>SP-DIII, DIV, D5,<br>TM-170<br>TEK WH-E19<br>TEK WH-C1/C2<br>© Small | D6, A, DN, T)      | bits : 8 Bi<br>bits : 1 Bi<br>scale : 100<br>or 2407, 40 | ts<br>t<br>%<br>O4 type)<br>ge | •       |

• To connect Remote Printer Server, set the parameters in [System Parameter Settings] » [Printer/Backup Server].

| Device M                                                                                            | odel                             | General                                                                 | System Setti                                                      | ng                | Security              | Font    |
|----------------------------------------------------------------------------------------------------|----------------------------------|-------------------------------------------------------------------------|-------------------------------------------------------------------|-------------------|-----------------------|---------|
| Extended Memor                                                                                      | У                                | Printer/Back                                                            | up Server                                                         | e                 | -Mail                 | Recipes |
| ✓ Use Remote Prin<br>Note: Use EasyPrin<br>tutput settings<br>Orientation<br>Printer size<br>Margin | ter/Backup<br>ler to config<br>: | Server<br>gave PC for print<br>contal A<br>nal size<br>0<br>0<br>0<br>0 | ng screen hardco<br>Vertical [<br>Fit to printer<br>mm<br>0<br>mm | py and<br>margin: | storing backup o<br>S | lata.   |
| Communication setti                                                                                 | ngs                              |                                                                         |                                                                   |                   |                       |         |
| IP address                                                                                          | : 192                            | . 168 . 1                                                               | . 20                                                              |                   |                       |         |
| Port                                                                                                | : 8005                           |                                                                         |                                                                   |                   |                       |         |
|                                                                                                    | : admin                          |                                                                         |                                                                   |                   |                       |         |
| U ser name                                                                                          |                                  |                                                                         |                                                                   |                   |                       |         |

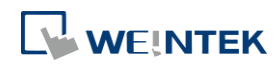

- 2. Start printing.
- Start printing with Function Key.

| eneral   | Security      | Shane       | Lahel       | 1               |            |              |       |
|----------|---------------|-------------|-------------|-----------------|------------|--------------|-------|
|          | Commit        | in the po   | Dabor       |                 |            |              | <br>_ |
|          | Comment       | · .         |             |                 |            |              |       |
| <b>A</b> | ctivate after | r button i: | : released  |                 |            |              |       |
| 0        | Change full   | -screen w   | indow       |                 | *          |              |       |
| -        |               |             |             |                 |            |              |       |
|          |               |             |             |                 |            |              |       |
|          |               |             |             |                 |            |              |       |
| Кеуbo    | ard input     |             |             |                 |            |              |       |
| 0[       | Enter]        |             | Ŧ           |                 |            |              |       |
| © E:     | kecute mac:   | m           |             |                 |            |              |       |
| © W      | indow title   | bar         |             |                 |            |              |       |
| Hard c   | opy screen    | to USB d    | isk, SD ca  | rd or printer   |            |              |       |
| 💿 Sc     | reen hardc    | ору         |             | Output to       | SP-M, D,   | E, F         | •     |
| R        | otate image   | 90 degre    | es          | Mode            | grayscale  |              | •     |
| * If it  | t is necessar | y to custo  | omize filen | ames, please us | e [PLC Con | trol] object |       |
| O In     | nport user d  | lata/Use [  | USB Secu    | city Key]       |            |              |       |
| Notific  | ation         | T           |             |                 |            |              |       |
|          | 1             | _ Enable    |             |                 |            |              |       |
|          |               |             |             |                 |            |              |       |
|          |               |             |             |                 |            |              |       |
|          |               |             |             |                 |            |              |       |
|          |               |             |             |                 |            |              |       |
|          |               |             |             |                 |            |              |       |

• Or, use PLC Control [Screen hardcopy] to start printing with a designated bit address.

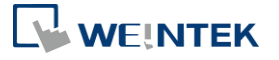

| Comment         |              |                 |                            |         |                 |
|-----------------|--------------|-----------------|----------------------------|---------|-----------------|
| Device          | : Local HMI  |                 |                            |         |                 |
| Attribute       |              |                 |                            |         |                 |
| Туре            | : Screen ha  | rdcopy          |                            |         | •               |
| Active only     | when design  | ated window ope | ned                        |         |                 |
|                 |              | 🕅 Rotate ima    | ige 90 degrees             |         |                 |
|                 |              |                 | -                          |         |                 |
|                 |              |                 |                            |         |                 |
|                 |              |                 |                            |         |                 |
| Trigger address |              |                 |                            |         |                 |
| Device :        | cal HMI      |                 |                            | v       | Settings        |
| Address : LE    | 1            | ▼ 0             | ]                          |         |                 |
|                 |              |                 |                            |         |                 |
| Screen hardcopy |              |                 |                            |         |                 |
| Trigger mode    | : OFF->ON    |                 |                            | •]      |                 |
|                 |              |                 |                            |         |                 |
|                 |              |                 |                            |         |                 |
| Source window   |              |                 |                            |         |                 |
| Current base    | window       | Window no. fr   | m register                 | C Desig | nate window no  |
|                 | initiation ( |                 | an register                | Obcolg  |                 |
|                 | cal HMI      |                 |                            | *       | Settings        |
| Address : LV    | V            | • 0             | 1                          |         | 16-bit Unsigned |
|                 | : SP-M, D, E | E, F            | <ul> <li>Mode :</li> </ul> | black a | and white 🔹     |
| Output to       |              |                 |                            |         |                 |

#### 23.3. Installing Network Printer on cMT HMI

Opening system setting on a cMT Series model and select [Install network printer] can install more printers apart from the ones listed in the preceding chapters.

1. Tap 🧐 to open system setting and log in, find [Printer] » [Install network printer].

| Setting          | Printer                 |               |
|------------------|-------------------------|---------------|
| System setting   | Printer name            | Not installed |
| VNC Setting      | URI                     |               |
| 4 EasyAccess 2.0 | Install network printer | >             |
| Language         |                         |               |
| 🏧 Input Method   |                         |               |
| Printer          |                         |               |
| X OS Upgrade     |                         |               |

2. HMI needs a few seconds to search for the network printers on the same network.

| System setting   | HP Laserlet Professional P1606dn                          | (       |
|------------------|-----------------------------------------------------------|---------|
| ,                | socket://192.168.1.10                                     | Install |
| VNC Setting      | Officejet Pro 8100 N811a<br>socket://192.168.1.77:9100    | Install |
| 🔁 EasyAccess 2.0 | Officejet Pro 6230 ePrinter<br>socket://192.168.1.82:9100 | Install |
| Language         | RICOH Aficio MP C5000<br>socket://192.168.1.9             | Install |
| 🏧 Input Method   |                                                           |         |
| Printer          |                                                           |         |
| X OS Ungrade     |                                                           |         |

**3.** Select a network printer and tap [Install] to install its driver. The new printer driver will replace the former one since only one printer can be installed at a time.

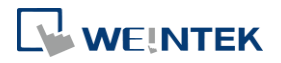

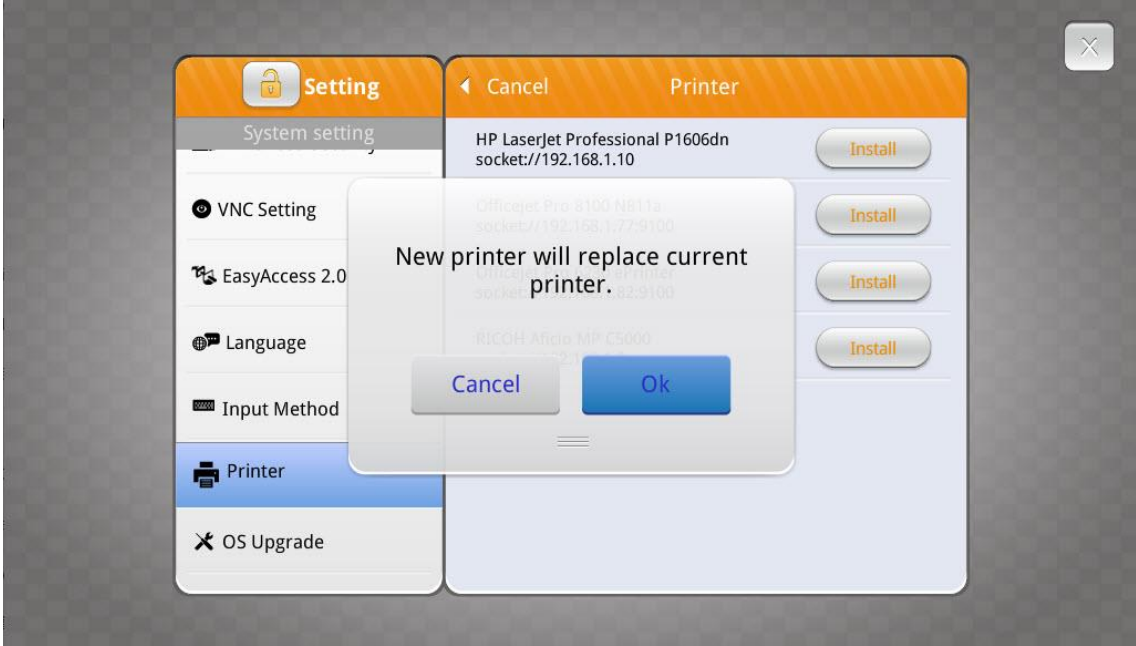

The network printer is ready for use after installation is completed. 4.

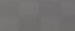

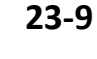

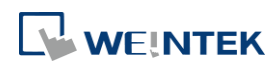

#### 23.4. Installing PPD File on cMT HMI

Installing the PPD file from a printer driver on a cMT Series model is also possible.

**1.** Go to [System Parameter Settings] » [Model] tab.

| Extende    | ed Memory                                                     | Time Syn                                                | ic./DST     | e-h          | fail         | Recipes      | Cellul     | ar Data Network |
|------------|---------------------------------------------------------------|---------------------------------------------------------|-------------|--------------|--------------|--------------|------------|-----------------|
| Device     | Model                                                         | General                                                 | System      | Setting      | Security     | Non-AS       | CII Fonts  | Font Mapping    |
|            | HMI model :                                                   | eMT3151 (10                                             | 24 x 768)   |              |              |              |            | •]              |
|            |                                                               | (-                                                      | 1           |              |              |              |            |                 |
| Н          | MI station no :                                               | •                                                       |             |              |              |              |            |                 |
|            | Port no. :                                                    | 8000                                                    |             |              |              |              |            |                 |
|            |                                                               | Support iE                                              | XE/eMT/m    | TV HMI       | communicati  | loootora a   |            |                 |
|            |                                                               | support its                                             | ALICET I'M. | 11 / 111/11  | communicatio | 511 protocor |            |                 |
|            |                                                               |                                                         |             |              |              |              |            |                 |
|            |                                                               |                                                         |             |              |              |              |            |                 |
|            |                                                               |                                                         |             |              |              |              |            |                 |
|            |                                                               |                                                         |             |              |              |              |            |                 |
|            |                                                               |                                                         |             |              |              |              |            |                 |
|            |                                                               |                                                         |             |              |              |              |            |                 |
| Printer    |                                                               |                                                         |             |              |              |              |            |                 |
| Tunel      |                                                               |                                                         |             |              |              |              | a          |                 |
|            | Type :                                                        | -                                                       | HF Busine   | ss Inkjet 2  | 600          |              | Status/C   | iontrol         |
|            | Paper Size :                                                  | A4                                                      | -           |              |              |              |            |                 |
|            | 201111 205                                                    |                                                         |             |              |              |              |            |                 |
|            | Interface                                                     |                                                         |             |              |              |              |            |                 |
|            | Interface                                                     | Ethernet                                                |             | 🔘 USB        |              |              |            |                 |
|            | Interface<br>IP :                                             | Ethernet<br>192                                         | 10          | O USB        | 1            | 1            | 65)<br>65) | 24              |
|            | Interface<br>IP :<br>Port :                                   | <ul> <li>Ethernet</li> <li>192</li> <li>9100</li> </ul> | <br>        | ) USB<br>168 |              | 1            | 10         | 24              |
|            | Interface<br>IP :<br>Port :                                   | <ul> <li>Ethernet</li> <li>192</li> <li>9100</li> </ul> |             | ) USB<br>168 | 18           | 1            | 10         | 24              |
|            | Interface<br>IP :<br>Port :                                   | Ethernet<br>192<br>9100                                 |             | © USB<br>168 | 1            | 1            | 10         | 24              |
|            | Interface<br>IP :<br>Port :                                   | <ul> <li>Ethernet</li> <li>192</li> <li>9100</li> </ul> |             | © USB<br>168 | 8            | 1            | 28         | 24              |
|            | Interface<br>IP :<br>Port :                                   | <ul> <li>Ethernet</li> <li>192</li> <li>9100</li> </ul> | 22          | © USB<br>168 | 12           | 1            | 15         | 24              |
|            | Interface<br>IP :<br>Port :                                   | <ul> <li>Ethernet</li> <li>192</li> <li>9100</li> </ul> | 20          | © USB<br>168 | 18           | 1            | 25         | 24              |
|            | Interface<br>IP :<br>Port :                                   | Ethernet<br>192<br>9100                                 |             | © USB<br>168 | 8 <u>.</u> 8 | 1            | 20         | 24              |
|            | Interface<br>IP :<br>Port :                                   | Ethermet<br>192<br>9100                                 |             | © USB<br>168 | .8           | 1            | 15         | 24              |
| Pass thm   | Interface<br>IP :<br>Port :                                   | Ethernet     192 9100                                   |             | O USB<br>168 | 18           | ĩ            | 15         | 24              |
| Pass that  | Interface<br>IP :<br>Port :<br>Dough (Virtual C               | © Ethernet<br>192<br>9100<br>OM port)                   |             | © USB<br>168 | n a          | 1            | 25<br>     | 24              |
| Pass three | Interface<br>IP :<br>Port :<br>Dough (Virtual C<br>Port no. : | © Ethernet<br>192<br>9100<br>OM port)<br>2000           |             | © USB<br>166 | ))           | 1            | 2          | 24              |
| Pass three | Interface<br>IP :<br>Port :<br>Dough (Virtual C<br>Port no. : | © Ethemet<br>192<br>9100<br>COM port)<br>2000           | (2          | © USB<br>166 | )            | 1            | E          | 24              |

2. Select a printer type. To add a new printer, place the printer's PPD file in the ppd folder under EasyBuilder Pro installation directory, and then click [Refresh].

| 1anufacturers | Printers                                                                                                    |   |
|---------------|----------------------------------------------------------------------------------------------------|---|
| None<br>HP    | HP Business Inkjet 2230<br>HP Deskjet 3050a j611 Series<br>HP Officejet 4100 Series<br>HP LaserJet cm 1412fn<br>HP LaserJet 1220se<br>HP Deskjet 540<br>HP Deskjet Ink Advant k209a-z<br>HP Photosmart d5100 Series<br>HP Photosmart d5100 Series<br>HP Officejet r45<br>HP Business Inkjet 2800<br>HP LaserJet p2035n |   |
|               | HP Business Inkjet 2600<br>HP Business Inkjet 3000<br>HP Officejet Pro X451-X551 Printer<br>HP Color LaserJet M855<br>HP Color LaserJet CM4730 MFP<br>HP Color LaserJet cp3505<br>HP Deskjet 500<br>HP Photosmart c4600 Series                                                                                         | - |

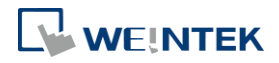

 Use Status Address to monitor printer status, and use Control Address to dynamically update connection parameters.

| Device :    | 🔽 Enable        |                           |                        |            |
|-------------|-----------------|---------------------------|------------------------|------------|
| Device ·    |                 |                           |                        |            |
| Device i    | Local HMI       |                           | •                      | Settings   |
| Address :   | LW              | • 0                       |                        |            |
| Status      | :LW-0           |                           |                        |            |
|             | (0:not ready,   | 1 : initializing, 2 : rea | ady, 3 : printing, 4 : | disabled ) |
| Error       | :LW-0 + 1       |                           |                        |            |
|             | (0:none,1:n     | o device, 2 : unknov      | vn error)              |            |
| trol addres | 9               |                           |                        |            |
|             | 🔽 Enable        |                           |                        |            |
| Device :    | Local HMI       |                           | •                      | Settings   |
| Address :   | LW              | • 0                       |                        |            |
| Command     | :LW-0           |                           |                        |            |
|             | (0:none, 1:u    | pdate, 2 : enable )       |                        |            |
| Interface   | :LW-0 + 1       |                           |                        |            |
|             | (0:Ethernet,    | 1 : USB)                  |                        |            |
| IP          | :LW-0 + 2 (4 wo | rds)                      |                        |            |
|             |                 |                           |                        |            |

## Note

- Installing PPD file is not supported on cMT-SVR and cMT Gateway models.
- HP printers are recommended since they may have better compatibility with cMT models.
   Printers should be tested beforehand.
- Please install a printer on a cMT Series model by using [Install network printer] in the system setting first; if this doesn't work, installing PPD file is the second option.
- To use the printer selected in the project file, please do not select [Use printer on HMI first (if existed)] option if a printer driver is already installed on HMI. By giving command 1: update in the control address, the printer selected in the project file will be used.

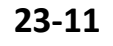

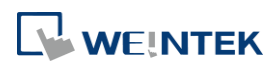

| Centinai      | Data Network                                                            | T                                                      | ime Sync./DST                           | e-b                     | (ail              | Recipe Database |
|---------------|-------------------------------------------------------------------------|--------------------------------------------------------|-----------------------------------------|-------------------------|-------------------|-----------------|
| Device        | Model                                                                   | General                                                | System                                  | Remote                  | Security          | Extended Memor  |
|               | HMI model : 🔽                                                           | MT3072 (1024                                           | x 600)                                  |                         | • I               | Landscape 👻     |
| HM            | I station no. : 🖸                                                       | <b>•</b>                                               |                                         |                         |                   |                 |
|               | Port no : S                                                             | 000                                                    |                                         |                         |                   |                 |
|               |                                                                         | Support iE/XE                                          | /eMT/mTV HMI o                          | ommunication j          | protocol and Es   | asy Watch       |
|               |                                                                         |                                                        |                                         |                         |                   |                 |
| Printer       | Type : [<br>Paper Size : ]                                              | 4                                                      | HP Officejet x45                        |                         | ·•)               | Status/Control  |
| Printer       | Type : [<br>Paper Size : ]<br>Use printer on F                          | 1.4<br>IMI first (if exis                              | HP Officejet r45<br>led). Otherwise, in | <br>stall the printer v | vith the settings | Status/Control  |
| Printer       | Type : [<br>Paper Size : ]<br>Use printer on F<br>iterface              | ).<br>MI first (if exist)<br>Ethernet                  | HP Officejet r45                        | <br>stall the printer v | ·▼                | Siatus/Control  |
| Printer<br>Ir | Type : [<br>Paper Size : ]<br>Use printer on F<br>iterface              | ).<br>MI first (if exist)<br>Ethernet                  | HP Officejet r45                        | <br>stall the printer v | ·▼                | Status/Control  |
| 'rinter       | Type : []<br>Paper Size : []<br>Use printer on F<br>iterface<br>IP : [] | ۱۸۹<br>۱۸۹۱ first (if exis<br>Ethernet<br>۱۹۶2 . 168 . | HP Officejet r45                        | <br>stall the printer v | vith the settings | Status/Control  |

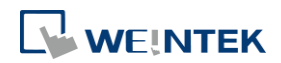